Instrukcja wypełniania sprawozdań z eliminacji na Orlikach:

- 1. Należy wejść na stronę turniejorlika.pl
- 2. po wejściu na stronę logujemy się do Twój profil

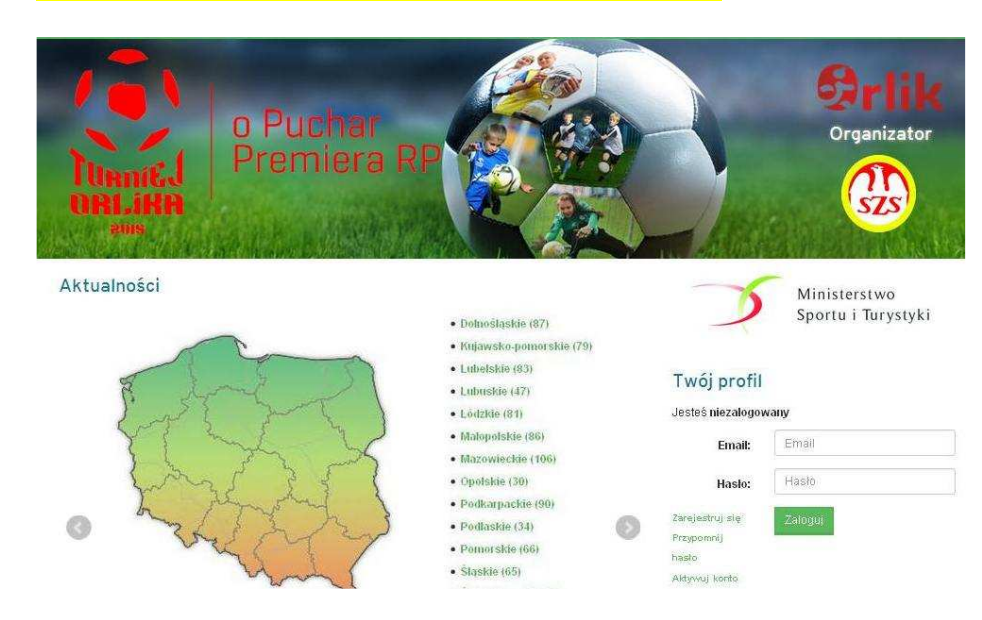

3. następnie po zalogowaniu wchodzimy w swój profil

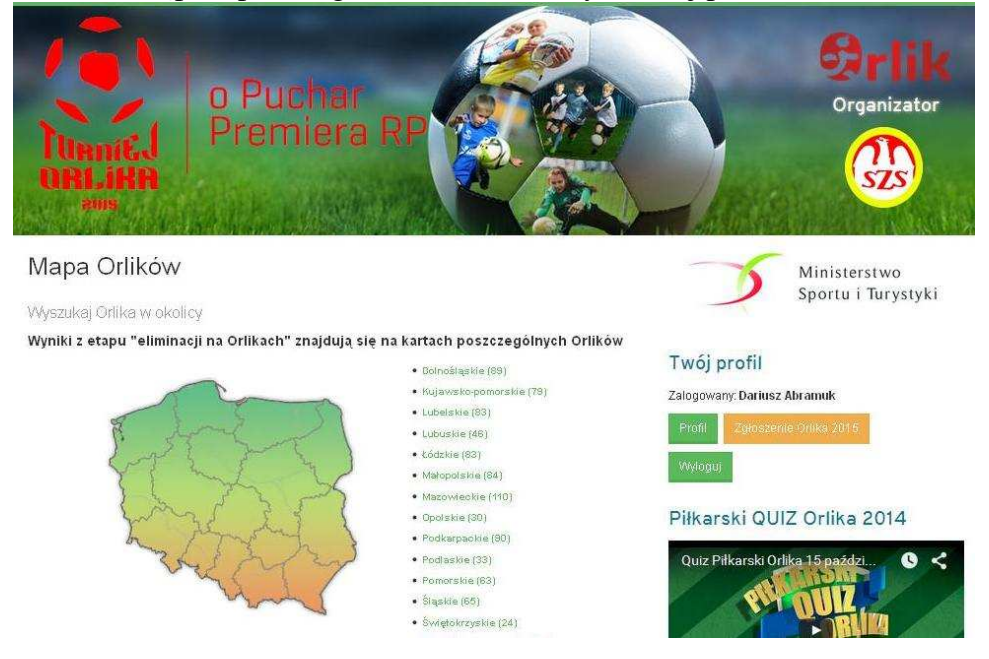

4. Po wejściu na swój profil, wchodzimy na wypełnij sprawozdanie (klikamy odpowiednie sprawozdanie dla danej kategorii wiekowej

5. po wejściu na odpowiednie sprawozdanie, pojawiają się pola które należy uzupełnić:

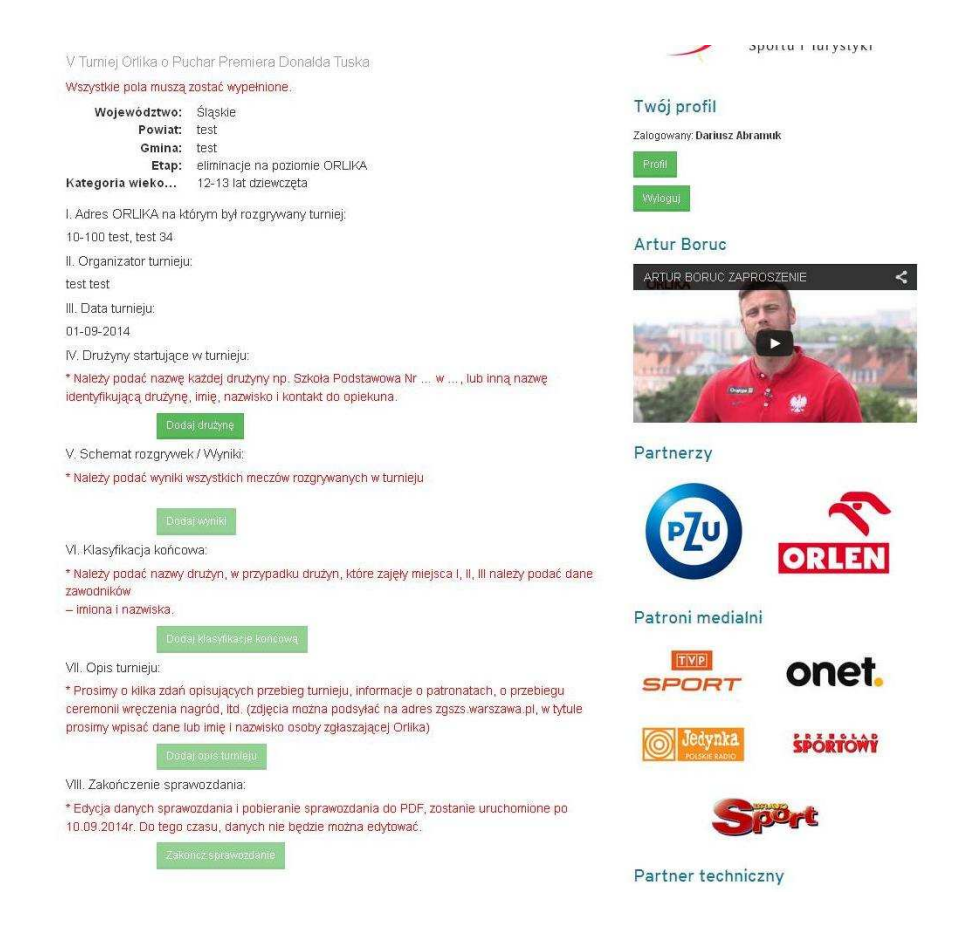

6. następnie po kolei należy wypełnić następujące pola:

## IV. Drużyny startujące w turnieju:

\* Należy podać nazwę każdej drużyny np. Szkoła Podstawowa Nr ... w ..., lub inną nazwę identyfikującą drużynę, imię, nazwisko i kontakt do opiekuna.

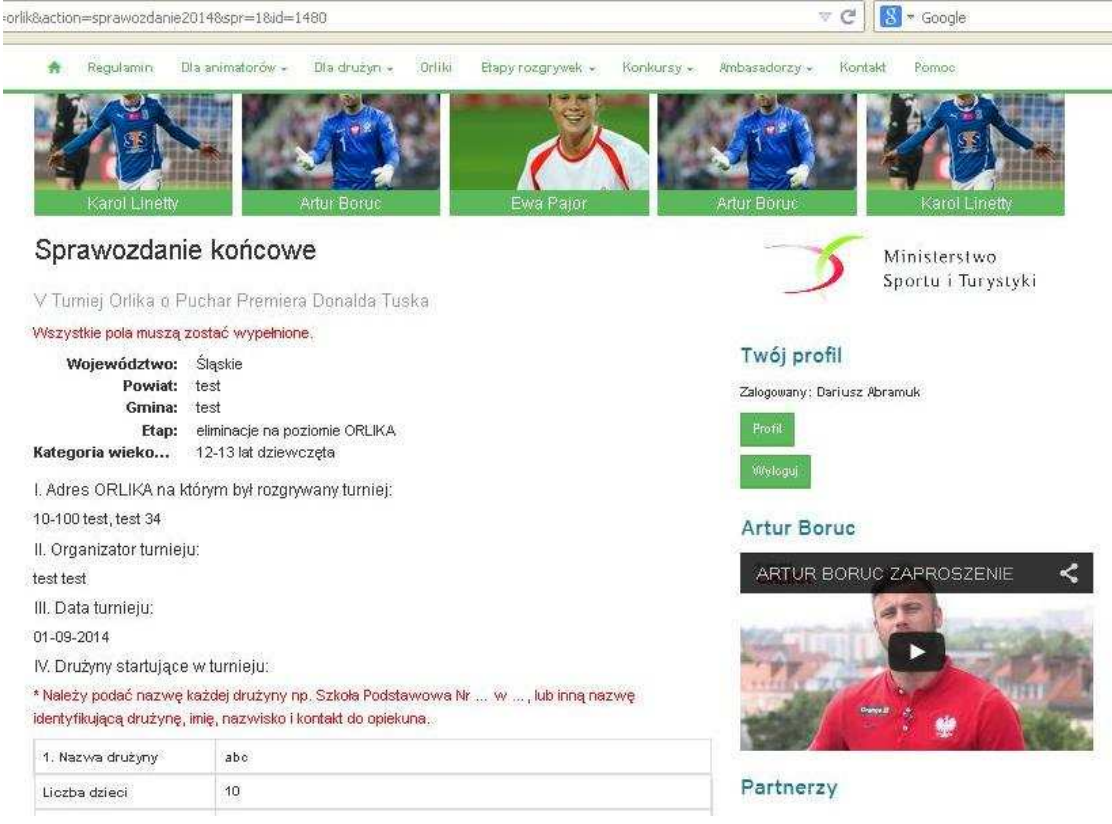

## V. Schemat rozgrywek / Wyniki:

\* Należy podać wyniki wszystkich meczów rozgrywanych w turnieju

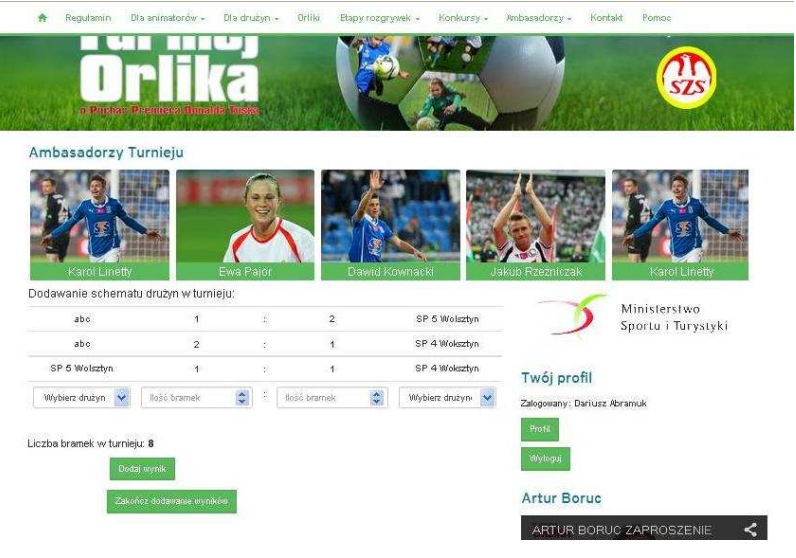

#### VI. Klasyfikacja końcowa:

\* Należy podać nazwy drużyn, w przypadku drużyn, które zajęły miejsca I, II, III należy podać dane zawodników

– imiona i nazwiska.

Ambasadorzy Turnieju

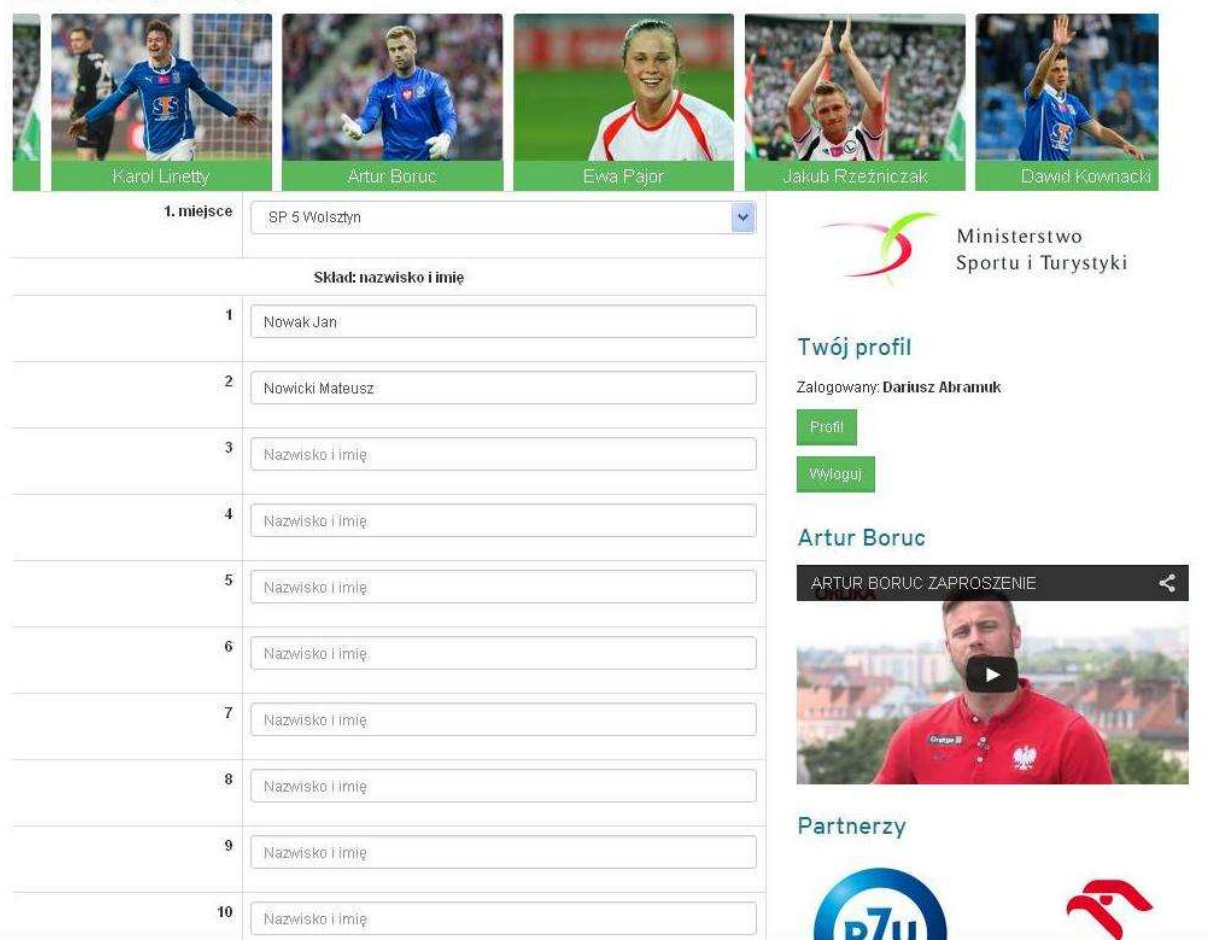

# VII. Opis turnieju:

\* Prosimy o kilka zdań opisujących przebieg turnieju, informacje o patronatach, o przebiegu ceremonii wręczenia nagród, itd. (zdjęcia można podsyłać na adres zgszs.warszawa.pl, w tytule prosimy wpisać dane lub imię i nazwisko osoby zgłaszającej Orlika)

# VIII. Zakończenie sprawozdania:

7. po wypełnieniu całkowitym wypełnianiu sprawozdania klikamy zakończ sprawozdanie.

8. Sprawozdanie będzie można pobrać i wydrukować w PDF i wysłać do Wojewódzkiego SZS,.